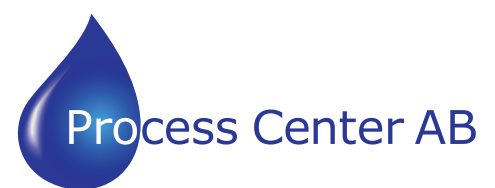

#### www.processcenter.se

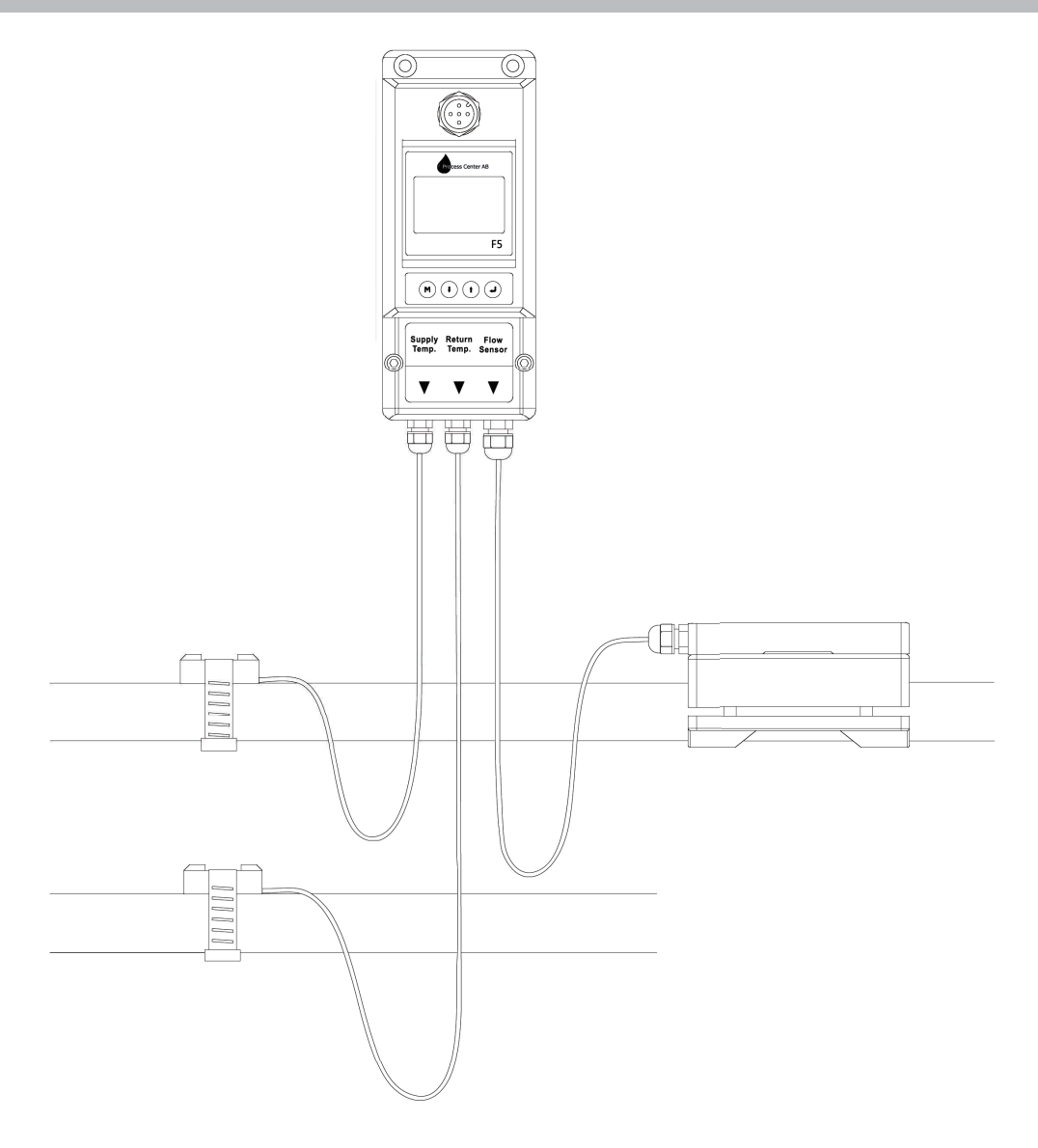

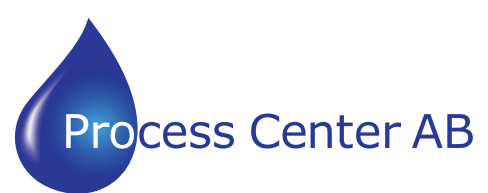

www.processcenter.se

# Content

| 1.Product components          | .1  |
|-------------------------------|-----|
| 2.Installation and connection | 2   |
| 3.Panel function              | .3  |
| 4.Powering on                 | .3  |
| 5.Keypad functions            | .3  |
| 6.Window descriptions         | .4  |
| 7.Dimensions                  | .10 |

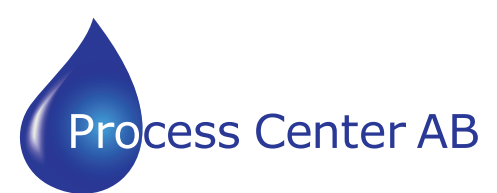

www.processcenter.se

# Notice

Thank you for choosing Model F5 Energy Watch. This instruction manual contains the important using and operation information of the flow meter. Please read carefully the reference manual before operation to make your flow meter exert the best performance.

If you make a mistake ,it will affect the meter's normal working and reduce the meter's life or cause some malfunctions.

### Product components

Inspection should be made before installing the Flow meter.Check to see if the spare parts are in accordance with the packing list. Make sure that there is no potential damage to the enclosure due to a loose screw or loose wire, which occurred during transportation. Any questions, please contact your representative as soon as possible.

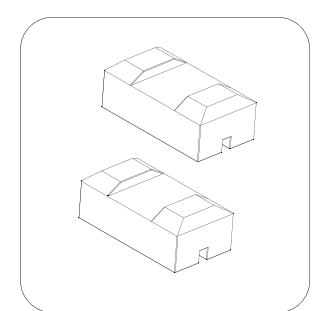

Temp.mount

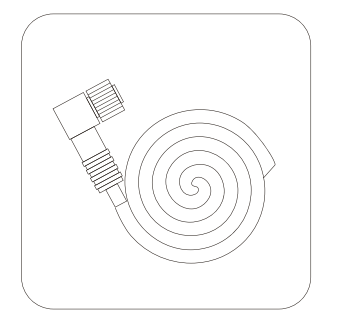

Connecting cables

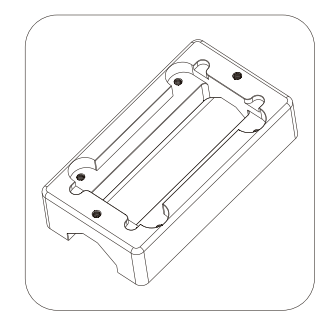

Upper bracket

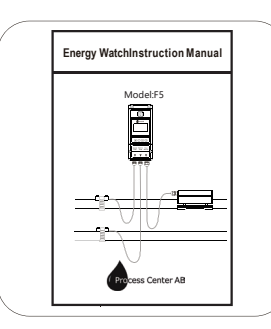

Instruction manual

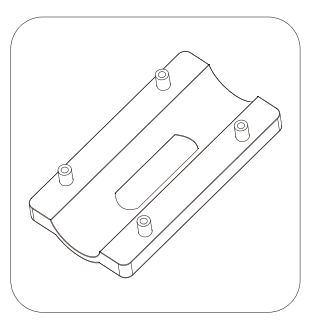

Base bracket

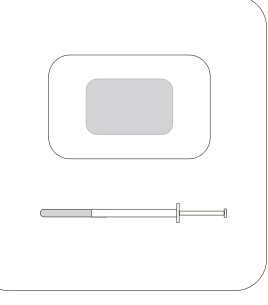

Coupling agent High temp.silicone

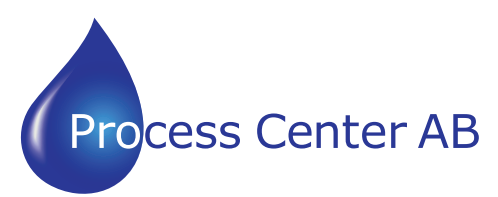

www.processcenter.se

### Installation and connection

F5 need to install flow sensor and temperature sensor, clean the pipeline before installation.

Make sure no dirt, paint, or other stains on the surface of the tube. Then put the bottom parts on the side of the pipe.

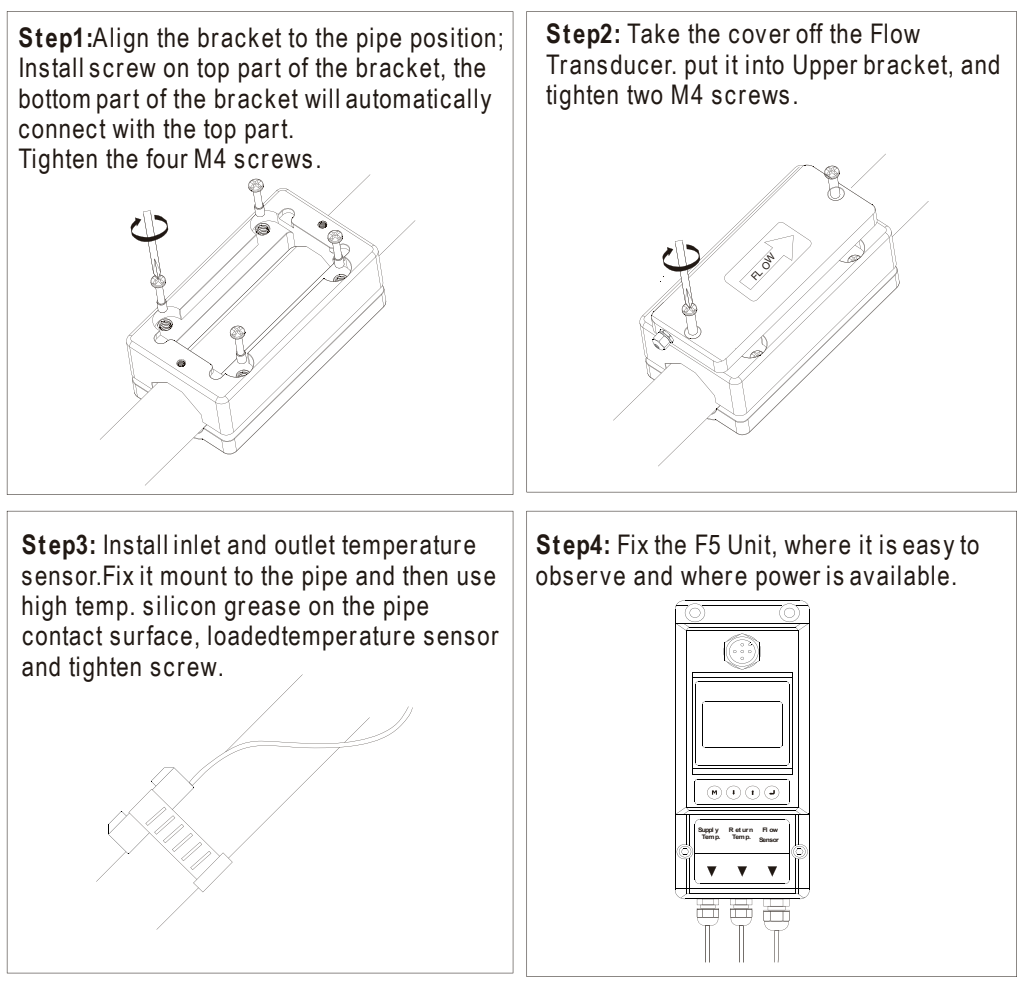

**Step5:** Take out the cable and screw the end of the plug into the socket of F5.It can be easily plugged into the socket in the right direction and then rotated in. Finally connected to the DC power supply, the Energy meter began to measure.

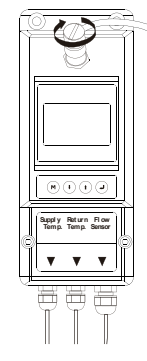

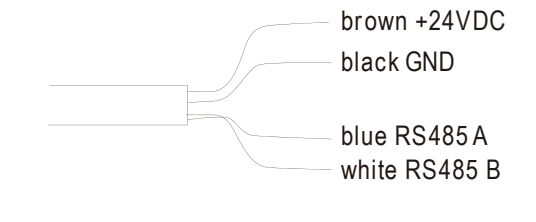

When the F5 is installed, the Energy meter is wired. Connect the DC power and RS485 output.

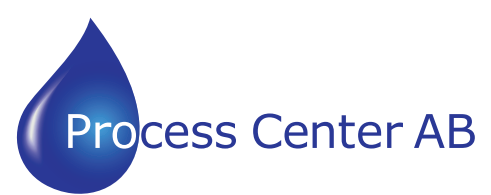

www.processcenter.se

### Panel function

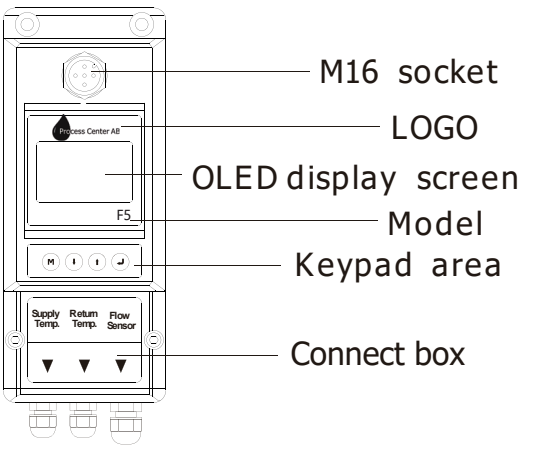

#### Powering on

As soon as the Flow meter is switched on, the self-diagnosis program will start to run.

| 12:30:29 |
|----------|
| GJ/H     |
| GJ       |
| 3 GJ     |
|          |

#### Signal Quality (SQ value)

Q value is short for Signal Quality. It indicates the level of the signal detected. Q value is indicated by numbers from  $0 \sim 99$  represents the minimum signal detected while 99 represent the maximum.

Normally, the transducer position should be adjusted repeatedly and coupling compound should be checked frequently until the signal quality detected is as strong as possible.

### **Keypad functions**

Follow these guide lines when using the Flow meter keypad:

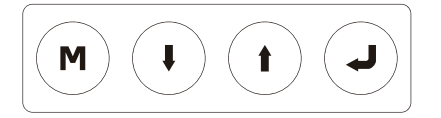

M Setting or display mode, when it is setting mode, that can return to the previous menu, I and I scroll up and down to select the menu, when press I move to next digit, press I and the numbersscroll from 0 to 9, you can select the number. Press I to confirm.

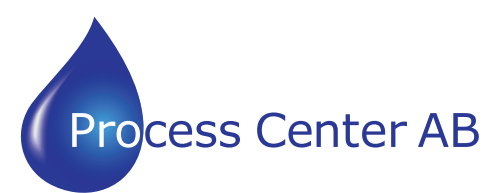

www.processcenter.se

#### Window descriptions

#### **Display Menu**

■ When the power on, the meter will display Velocity/Net Totalize.

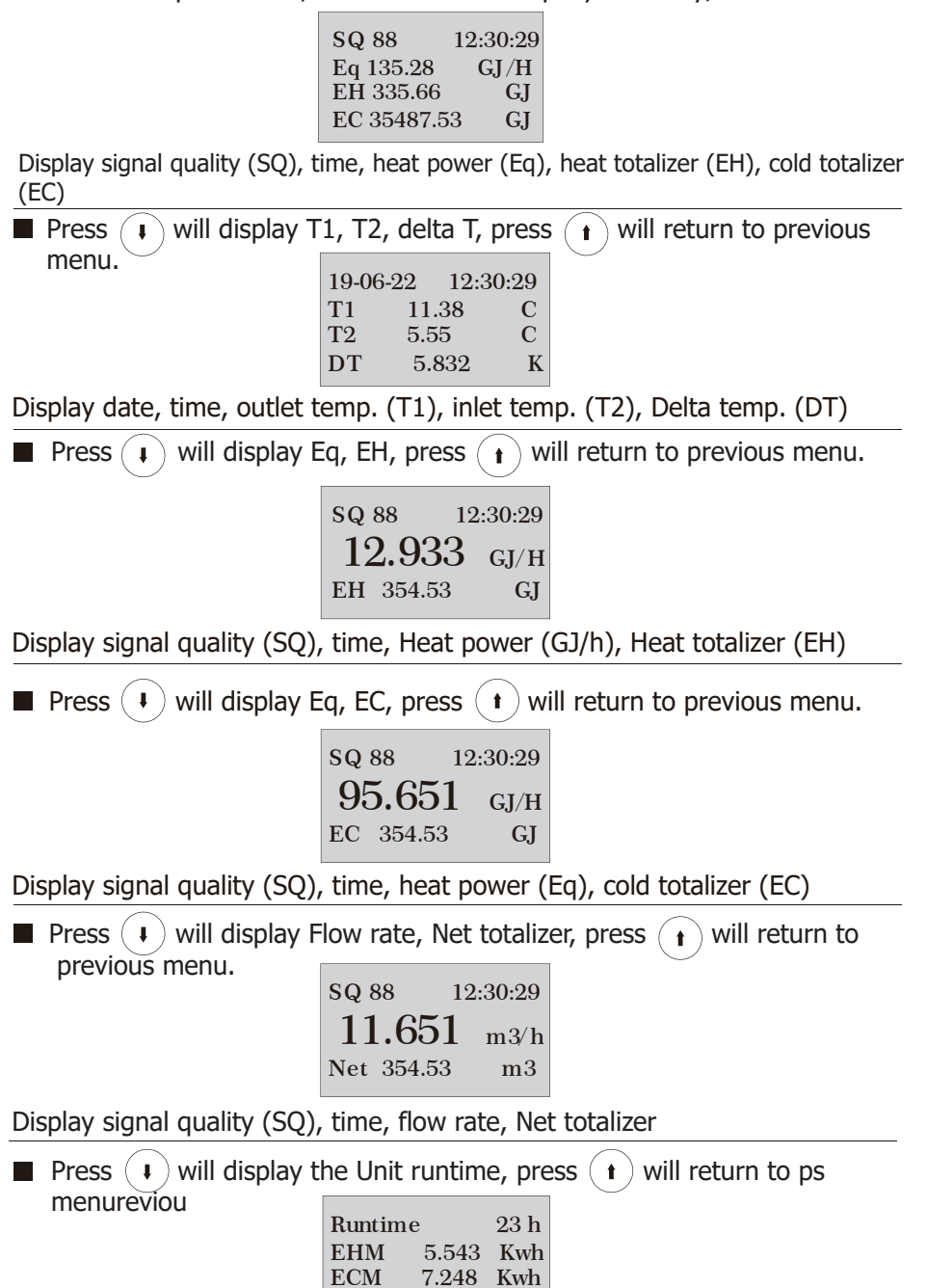

Display Unit runtime, monthly heat totalizer (EHM), monthly energy totalizer (ECM), monthly flow totalizer (ETM)

9.539

m3

ETM

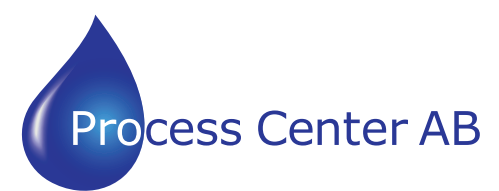

www.processcenter.se

#### Setup Menu

Press ( **M** ) will display Setup menu.

Setup menu 0.Pipe parameter 1.System setting 2.Calibration

The following options are available (by  $(\mathbf{I})$  or  $(\mathbf{I})$  buttons)

- 0. Outer diameter
- 1. System setting
- 2. Calibration
- 3. Output setting
- 4. Energy setting
- 5. History Data

#### Setup Menu – Pipe parameter

Press(1) Select 0.Pipe parameter, then (1) display:

Pipe parameter 0.Outer diameter 1.Wall thickness 2.Material

The following options are available (by (  $\mathbf{I}$  ) or (  $\mathbf{t}$  ) buttons)

- 0. Outer diameter
- 1. Wall thickness
- 2. Material: Move or can option PVC, Carbon steel, Steel, Copper pipe.
- 3. Fluid type: Move ( ) or ( ) can option Water, Sea Water, Oil...etc.

Setup Menu – System setting

Press •, Select 1.System setting, then • display:

System setting 0.System Unit 1.Flow rate unit 2.Total unit

The following options are available(by  $(\mathbf{i})$  or  $(\mathbf{i})$  buttons)

- 0.System unit: Move  $(\mathbf{i})$  or  $(\mathbf{i})$  can option Metric, English.
- 1.Flow rate unit: Move (1) or (1) can option m3/h,LPM,GPM.
- 2.Total unit: Move (+) or (+) can m3,L,GAL.
- 3.Totalize RESET:All parameters are reset, Press (J), move (I) or (I) arrow to select"YES" or "NO". After "YES" is selected.

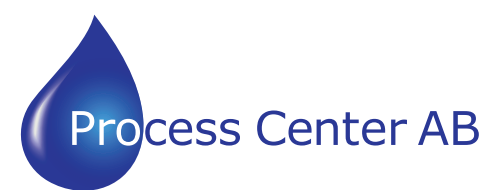

www.processcenter.se

#### 4. Time set

yy-mm-dd hh:mm 19-06-20 12:30

Generally, it is unnecessary to modify date time as the system is provided with a highly reliable perpetual calendar chip.

#### 5. System lock

| System lock     | System lock   | ENT key word | System lock        |
|-----------------|---------------|--------------|--------------------|
| System unlocked | ENT to lock   | 0000         | System locked OK   |
| System lock     | System lock   | ENT key word | System lock        |
| System locked   | ENT to unlock | 0000         | System unlocked OK |

Once the system is locked, any modifications to the system are prohibited, but the parameter is readable. "Unlock" using your designated password. The password is composed of 1 to 4 numbers.

#### 6. System INFO

| System INFO      |                  | Manual Totalizar | Manual Totalizer      |
|------------------|------------------|------------------|-----------------------|
| EX3 Engery meter | Manual Totalizer | ENT To Stop      | <b>ENT TO Restart</b> |
| SN:EX30001356    | ENT To Start     | 1.239 m3/h       | 1.239 m3/h            |
| V1.02            |                  | SQ 88 1.056L     | SQ 88 1.056L          |

System INFO: Display serial number (SN) of the meter. This SN is the only one assigned to each flow meter ready to leave the factory.

The factory uses it for files setup and for management by the user. Set zero: Press (J); reset "Zero Point" which was set by the user. Manual Totalizer: The manual totalize is a separate totalize.Press (J) to start, and press (J) to stop it. It is used for flow measurement and calculation.

#### 7. Display dir

| Display dir |
|-------------|
| 0.Normal    |
| 1.Inversion |

Can choose the direction of display, convenient to observe the measurement data.

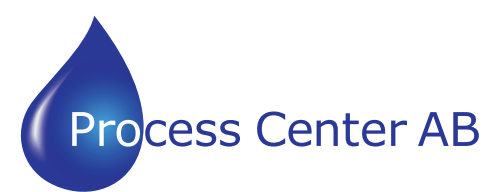

www.processcenter.se

Setup Menu – Calibration

Press  $(\mathbf{I})$ , Select 2.Calibration, and then  $(\mathbf{J})$  display:

Calibration 0.Scale factor 1.Set zero 2. Low flow cut

0. Scale factor

Scale factor

1.000

Refers to the ratio between "actual value" and "reading value". For example, when the measurement is 2.00, and it is indicated at 1.98 on the instrument, the scale factor reading is 2/1.98. This means that the best scale factor constant is 1.01.

1. Set zero: Press  $( \mathbf{J} )$ ; reset "Zero Point" which was set by the user.

Set zero Ent To set zero Reset zero Set zero Waitting... SQ 88 Vel 0.035 m/s

2. Lowflow cut: Flow rate falls below the low flow cutoff value.

Low flow cut 0.030 m/s

The flow indication is driven to zero. This function can prevent the flow meter from reading flow after a pump is shut down but there is still liquid movement in the pipe, which will result ntotalization error. Generally, 0.03m/s is recommended to enter as the low flow cut off point. The low flow cutoff value has no relation to the results once the velocity increases over the low flow cutoff value.

3.Manual zero

Manual Zero 0.000 m/3h

The seldom used calibration method is suitable for experienced operators to artificially input an offset superimposed on the measured value in order to obtain the true value when other calibration methods cannot be used well. For example: Actual measured value  $= 250 \text{ m}^3/\text{h}$ 

The offset valve =10 m3/h Meter display =240 m3/h In general, this value should be set: "0".

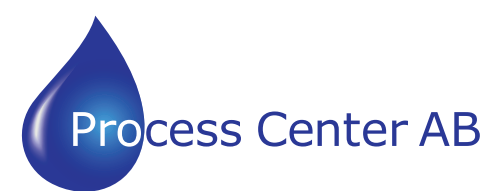

www.processcenter.se

#### Setup Menu – Output

Press  $(\mathbf{I})$ , Select 3.Output setting, and then  $(\mathbf{J})$  display:

**Output setting** 0.RS485 Setup 1.Alarm value

0. RS485 setup

RS485 Setup 0.Network addr 1.RS458 Baudrate

The window used to set serial port. It connection with the equipment of its serial port set of parameters must match. Move ( **1** ) or ( **1** ) can option baud rate: 2400, 4800, 9600, 19200. Data length fixed: 8 ;Stop bit for: 1. Factory serial port parameters for the default "9600, 8, None, 1".

1. Alarm value(Option)

Alarm value 0.Low value 1.High value

Enter the low alarm value; any of the measured flow, which is lower than the low value, will activate the alarm in the OCT hardware or relay output signal. Enter the high alarm value; any of the measured flow, which is higher than the high value, will activate the alarm in the OCT hardware or relay output signal.

Setup Menu – Energy setting

Press ( $\downarrow$ ), Select 4.Energy Setting, and then ( $\downarrow$ ) display:

**Energy** setting 0.Energy unit 1.Temp. unit 2. Flow position

The following options are available (by( $\mathbf{I}$ ) or ( $\mathbf{I}$ ) buttons) 0.Energy unit: Move  $(\downarrow)$  or  $(\downarrow)$  can option: GJ, MBtu, KWh, MWh.

1. Temp unit: Move ( I ) or ( I ) can option: C or F

2. Flow position: Move( I) or (I) can option: Inlet, Outlet

3. DT sensitivity: Move $(\mathbf{1})$  or  $(\mathbf{t})$ , You can change the value

4.RTD Calib: Temperature sensor calibration

| <b>RTD</b> Caliration          | T1 K factor | T9 K factor |  |
|--------------------------------|-------------|-------------|--|
| 0.T1 K factor<br>1.T2 K factor | 0.998       | 0.998       |  |

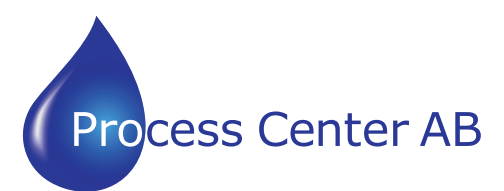

www.processcenter.se

Setup Menu – History Data

Press ( ) , Select 5.History Data, and then ( ) display:

Date history 0.By Day 1.By Month 2.By Year

0. By Day Diaplay: Daily heat totalizer (EHD), Daily cold totalizer(ECD), Daily Flow totalizer (ETD)

Day00-20-08-18EHD3.188ECD6.889FTD6.866

1. By Month Display: Monthly heat totalizer(EHM), Monthkt cold totalizer(ECM), Monthly Flow totalizer (ETM)

Month00-20-08-18EHM9.188ECM9.889FTM9.866

2. By Year

Display: Year heat totalizer(EHM), Year cold totalizer(ECM), Year Flow totalizer (ETM)

| Year | 00-20-0 | 8-18 |
|------|---------|------|
| EHY  | 88.196  |      |
| ECY  | 96.889  | KWh  |
| FTY  | 89.866  | m3   |

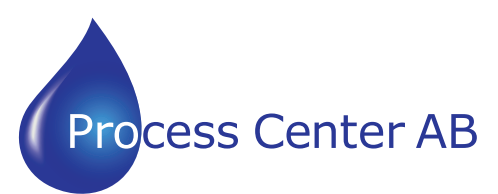

www.processcenter.se

#### Dimensions

| Model  | A    | В    | C    | D(      | mm)     |
|--------|------|------|------|---------|---------|
| MOUEI  | (mm) | (mm) | (mm) | min     | max     |
| F5-Ф20 | 25   | 8    | 58   | 1.5/Φ20 | 8/Ф23   |
| F5-Ф25 | 25   | 15   | 58   | 1.5/Φ25 | 4.5/Φ28 |
| F5-Ф32 | 28.5 | 18.5 | 58   | 1.5/Φ32 | 4.5/Φ35 |
| F5-Ф40 | 29.5 | 24   | 68   | 1.5/Φ38 | 8.5/Φ45 |
| F5-Ф50 | 36   | 27   | 78   | 1.5/Φ48 | 8.5/Φ54 |
| F5-Ф63 | 41   | 32   | 91   | 1.5/Φ58 | 7.5/Ф64 |

F5 Unit dimensions

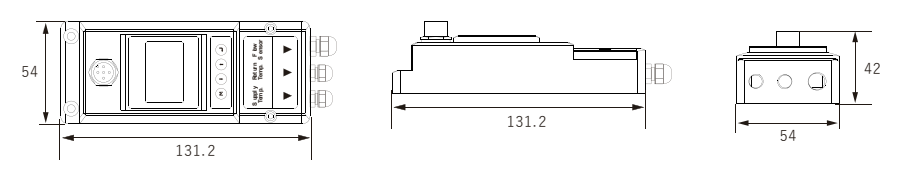

Flow transduer dimensions

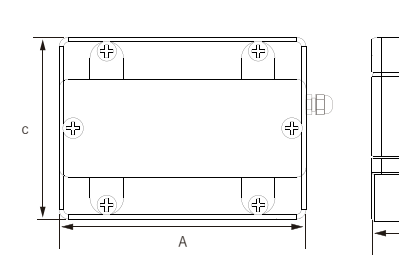

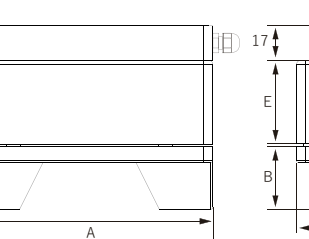

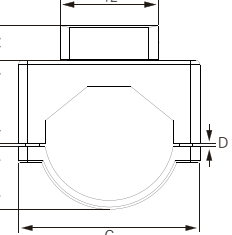

. . . . . . . .

Temp. sensor dimensions

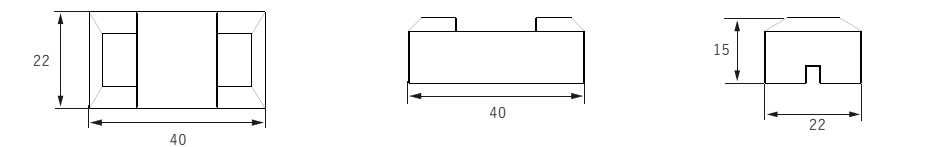